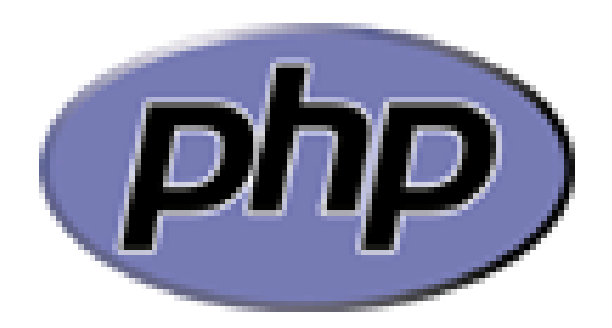

## **MY SQL**

Web Lanjut

## PHPMYADMIN

#### **PHPMyAdmin**

Pada xampp telah disediakan sebuah *tool* untuk manajemen mysql yaitu **phpmyadmin**. Untuk mengaksesnya kita cukup membuka browser, kemudian ketikkan URL berikut ke kolom address bar:http://localhost/phpmyadmin

| 뗧 Server: localhost                                                                                                    |                                                                                                    |
|----------------------------------------------------------------------------------------------------|----------------------------------------------------------------------------------------------------|
| 🕞 Database 🏾 🚓 SQL 🕸 Status 🗊 Variabel 🔃 Penyusunan Karakter 🖓 Mesin 😭 Hak Akses 🎕                                                                                                    | Proses Aktif 👔 Ekspor 👔 Import                                                                                                    |
| Actions                                                                                                    | MySQL                                                                                                    |
| MySQL localhost         Image: Ciptakan database baru @         Image: Penyortiran         Image: Penyortiran koneksi MySQL:         Image: Utf8_general_ci         Image: Penyortiran koneksi MySQL:         Image: Penyortiran koneksi MySQL:         Image: Penyortiran k | <ul> <li>Server: localhost via TCP/IP</li> <li>Versi Server: 5.1.33-community</li> <li>Protocol version: 10</li> <li>Pengguna: root@localhost</li> <li>Charset MySQL: UTF-8 Unicode (utf8)</li> </ul> |
| Interface                                                                                                    | Web server                                                                                                    |
| <ul> <li>Language (1): Bahasa Indonesia - Indonesian </li> <li>Desain Penampilan: Original </li> <li>Custom color: Reset</li> </ul>                                                                                                    | <ul> <li>Apache/2.2.11 (Win32) DAV/2 mod_ssl/2.2.11 OpenSSL/0.9.8i<br/>PHP/5.2.9</li> <li>MySQL client version: 5.0.51a</li> <li>PHP extension: mysql</li> </ul>                                      |
| Font size: 82%                                                                                                    | phpMyAdmin                                                                                                    |
|                                                                                                    | <ul> <li>Informasi tentang versi: 3.1.3.1</li> <li>Dokumentasi</li> <li>Wiki</li> <li>Homepage resmi phpMyAdmin</li> <li>[ChangeLog] [Subversion] [Lists]</li> </ul>                                  |
|                                                                                                    | php <mark>MyAdmi</mark> i                                                                                                    |

#### Membuat database dan table

Pada bagian **create new database** masukkan nama database dengan nama **db\_web2**.

|                                                                                  | 2 V V                                                                                                    |
|----------------------------------------------------------------------------------|----------------------------------------------------------------------------------------------------|
| Server: localhost                                                                |                                                                                                    |
| 📴 Database 🙀 SQL 🕸 Status 📓 Variabel 🚻 Penyusunan Karakter 👹 Mesin 😏 Hak Akses 🤌 |                                                                                                    |
| Actions                                                                          | MySQL                                                                                                    |
| MySQL localhost                                                                  | B Server: localhost via TCP/IP                                                                                     |
| Ciptakan database baru ()<br>db_web2 Penyortiran Ciptakan                        | <ul> <li>Versi Server: 5.1.33-community</li> <li>Protocol version: 10</li> <li>Pengguna: root@localhost</li> </ul> |
| ፻፺ Penyortiran koneksi MySQL: utf8_general_ci                                    | 1 Charset MySQL: UTF-8 Unicode (utf8)                                                                              |
| Interface                                                                        | Web server                                                                                                    |

### Setelah mengklik tombol ciptakan maka akan akan tercipta database dengan nama db\_web2

|                                                                                  | **<br>**                                                                                                    |
|----------------------------------------------------------------------------------|----------------------------------------------------------------------------------------------------|
| 🗃 Server: localhost                                                              |                                                                                                    |
| 🕞 Database 🧖 SQL 🏾 🕸 Status 🕃 Variabel 🔢 Penyusunan Karakter 📓 Mesin 🎲 Hak Akser | s 🎨 Proses Aktif 👔 Ekspor 🚡 Import                                                                                 |
| Actions                                                                          | MySQL                                                                                                    |
| MySQL localhost                                                                  | B Server: localhost via TCP/IP                                                                                     |
| Ciptakan database baru ()<br>db_web2 Penyortiran Ciptakan                        | <ul> <li>Versi Server: 5.1.33-community</li> <li>Protocol version: 10</li> <li>Pengguna: root@localhost</li> </ul> |
| 11 Penyortiran koneksi MySQL: utf8_general_ci 🔹 🔹 🕐                              | [11] Charset MySQL: UTF-8 Unicode (utf8)                                                                           |
| Interface                                                                        | Web server                                                                                                    |

| Database                           | 🞇 Operasi 🔧 Hak Akses 🔀 Hapus                      |                                |
|------------------------------------|----------------------------------------------------|--------------------------------|
| db web2                            | ✓ Database db_web2 has been created.               |                                |
|                                    | CREATE DATABASE `db_web2` ;                        |                                |
| db_web2 (0)                        |                                                    | [ Ubah ] [ Ciptakan kode PHP ] |
| Tidak ada tabel<br>dalam database. |                                                    |                                |
|                                    | Tidak ada tabel dalam database.                    |                                |
|                                    | ┌ 🔠 Ciptakan tabel baru pada database db_web2───── |                                |
|                                    | Nama: mhs Number of fields: 4                      |                                |
|                                    |                                                    | Go                             |

Kemudian di halaman yang sama, pada bagian **create new table on database db\_web2** ketikkan nama **table** dengan nama **mhs** dan isikan jumlah fieldnya dengan angka **4**. Lalu klik tombol **go**.

|                                 | 1. 7                           |                             |                           |                      |             |          |        |           |
|---------------------------------|--------------------------------|-----------------------------|---------------------------|----------------------|-------------|----------|--------|-----------|
| phpMyAdmin                      | 🔀 Server: localhost 🕨 📠 Databa | ise: db_web2 🕨 🏢 Tabel: mhs |                           |                      |             |          |        |           |
| 1 🖬 🖗                           | Field                          | Jenis 🕜                     | Ukuran<br>Panjang/Nilai*1 | Default <sup>2</sup> | Penyortiran | Atribut  | Kosong | Indeks    |
| Database                        | npm                            | VARCHAR •                   | 15                        | tanpa 🔻              | •           | <b>T</b> |        | PRIMARY V |
| db_web2 🔻                       |                                |                             |                           |                      |             |          |        |           |
| db_web2 (0)                     | nama                           | VARCHAR                     | 100                       | tanpa 🔻              | <b>T</b>    | <b></b>  | 0      | 1         |
| Tidak ada tabel dalam database. | alamat                         | VARCHAR                     | 100                       | tanpa 🔻              | <b>.</b>    | <b></b>  |        | ¥         |
|                                 | no_telp                        | VARCHAR                     | 15                        | tanpa 🔻              | <b></b>     | T        | 0      | Y         |
|                                 | Komentar tabel:                | Mesin Penyi                 | impan: 🕐                  | Penyortiran:         |             |          |        |           |
|                                 |                                | MyISAM                      | Y                         | <b></b>              |             |          |        |           |
|                                 | PARTITION definition.          | (2)                         |                           |                      |             |          |        |           |

Kemudian langkah selanjutnya adalah mengisikan keterangan untuk field/kolom seperti yang dicontohkan pada gambar di atas, lalu klik tombol **save**. Secara detail keterangan field/kolom adalah sebagai berikut:

| field   | tipe    | panjang | index .     |
|---------|---------|---------|-------------|
| npm     | varchar | 15      | primary key |
| nama    | varchar | 100     |             |
| alamat  | varchar | 100     |             |
| no_telp | varchar | 15      |             |

Pada langkah-langkah di atas kita telah melakukan: pembuatan sebuan database dengan nama **db\_web2**, dan sebuah table dengan nama **mhs** yang terdiri dari 4 field/kolom. Maka dengan ini kita sudah bisa melanjutkan ke latihan berikutnya.

| 2 2 4 4       | 1                                                                 | ✓ Table `db_web2`.`mhs` has been created. |                 |                       |          |             |         |            |        |      |              |      |    |   |          |
|---------------|-------------------------------------------------------------------|-------------------------------------------|-----------------|-----------------------|----------|-------------|---------|------------|--------|------|--------------|------|----|---|----------|
| Database      | CREATE TABLE 'db_web2'.'mha' (                                    |                                           |                 |                       |          |             |         |            |        |      |              |      |    |   |          |
| db_web2 (1) 🔻 | Tapm" VARCHAR(15) NOT NULL,                                       |                                           |                 |                       |          |             |         |            |        |      |              |      |    |   |          |
|               | Talma' VARCHAR(100) NOT NULL ,<br>Talmat' VARCHAR(100) NOT NULL , |                                           |                 |                       |          |             |         |            |        |      |              |      |    |   |          |
| db_web2 (1)   | <pre>`no_telp' VARCHAR(l5) NOT NULL, PRIMARY KEY ( `npm` )</pre>  |                                           |                 |                       |          |             |         |            |        |      |              |      |    |   |          |
| 🖻 mhs         | ) ENGINE - MYISAM /                                               |                                           |                 |                       |          |             |         |            |        |      |              |      |    |   |          |
|               |                                                                   |                                           |                 |                       |          |             |         |            |        |      |              |      |    |   |          |
|               |                                                                   |                                           |                 |                       |          |             |         |            |        |      |              |      |    |   |          |
|               |                                                                   |                                           |                 |                       |          |             |         |            |        |      |              |      |    |   |          |
|               |                                                                   | Field                                     | Jenis           | Penyortiran           | Atribut  | Kosong      | Default | Ekstra     |        |      |              | Aksi |    |   |          |
|               |                                                                   | <u>npm</u>                                | varchar(15)     | latin1_swedish_ci     |          | Tidak       | tanpa   |            |        | Þ    | $\mathbf{X}$ | 1    | U  | 1 | <b>T</b> |
|               |                                                                   | nama                                      | varchar(100)    | latin1_swedish_ci     |          | Tidak       | tanpa   |            |        | Þ    | ×            | 1    | U  | 1 | T        |
|               |                                                                   | alamat                                    | varchar(100)    | latin1_swedish_ci     |          | Tidak       | tanpa   |            |        | Þ    | ×            | 1    | U  | 1 | <b>T</b> |
|               |                                                                   | no_telp                                   | varchar(15)     | latin1_swedish_ci     |          | Tidak       | tanpa   |            |        | 1    | ×            | 1    | U  | 1 | <b>T</b> |
|               | Ť.                                                                | Pilih s                                   | emua / Balik pi | lihan yang ditandai:  |          | / X         | 1       | <b>U</b> 7 |        |      |              |      |    |   |          |
|               |                                                                   | _                                         |                 |                       |          |             |         |            |        |      |              |      |    |   |          |
|               | - 头 P                                                             | andangar                                  | i cetak 🧔 Tarr  | npilan relasi 📠 Men   | ganalisa | struktur ta | bel 🕐   |            |        |      |              |      |    |   |          |
|               | ∃ei M                                                             | lenambah                                  | kan 1 fie       | ld(s) 💿 pada akhir ta | abel 🔵 p | oada awal   | tabel 💿 | sisipkan   | setela | ah r | npm          | •    | Go |   |          |
|               |                                                                   |                                           |                 |                       |          |             |         |            |        |      |              |      |    | _ |          |
|               | Inde                                                              | ke. @                                     |                 |                       |          |             |         |            |        |      |              |      |    |   |          |
|               | mue                                                               | - NJ. 🕕                                   |                 |                       |          |             |         |            |        |      |              |      |    |   |          |

# Latihan

- Pilihlah salah satu studi kasus dibawah ini sesuai dengan <u>no NPM</u> <u>terakhir</u> dan Buatlah databases untuk studi tersebut minimal 3 tabel ! (misal NPM = 20144350003) mengerjakan no 3
  - 0. Rekam Medik Pada Rumah Sakit XYZ
  - 1. Rental VCD/DVD
  - 2. Penjualan Minimarket
  - 3. Perpustakaan XYZ
  - 4. Sistem Informasi Akademik XZY
  - 5. Penerimaan Siswa baru pada SMU X
  - 6. Apotik
  - 7. Kepegawaian Fakultas Teknik
  - 8. Inventori Laboratorium Komputer
  - 9.Parkir XYZ

Program di kirim dalam format.sql (misal : Perpustakaan.sql)

### Terima Kasih

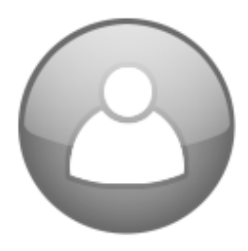